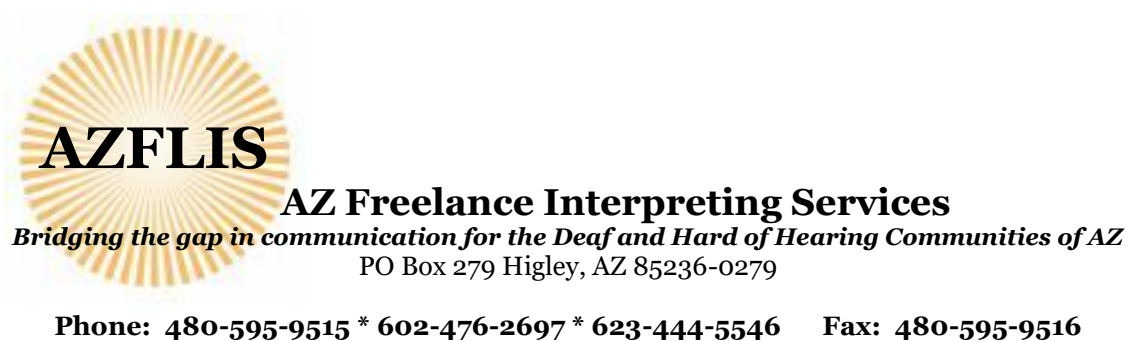

www.azflis.com \* azterps2@gmail.com

How to Change your Password:

Open: <u>https://azflis.interpreterintelligence.com</u> from your browser.

You will be at this screen.

|             |                                    | Phone: 480-595-9515           |
|-------------|------------------------------------|-------------------------------|
| Jsemame     |                                    | Phone: 602-476-2697           |
| Descured    | A 7EL IO                           | Phone: 623-444-5546           |
| assword     | AZFLIS                             | Email: azterps2@gmail.com     |
| Remember me | AZ Freelance Interpreting Services | Help Links                    |
| Sign in     |                                    | Don't have an account?        |
| orginan     |                                    | Sign up now!                  |
|             |                                    | Did you forget your password? |
|             |                                    | Recover it here.              |
|             |                                    |                               |

You will need to type in your username and temporary password.

Your usermane is your Last Name and First Letter of your first name in this format:

HornJ (Capital first letter of last name, Capital first letter of first name)

Password is your email address.

This is the user profile screen. You will see 2 tabs at the top. Audit History and Configuration. You will need to click on Configuration.

| Hame Calendar - Receivables                                                                                                    |                      |                                |                                |              |                     |                         |                   | Joli II           |             | omJ 📥 -      |
|----------------------------------------------------------------------------------------------------|----------------------|--------------------------------|--------------------------------|--------------|---------------------|-------------------------|-------------------|-------------------|-------------|--------------|
| AZEFLIS<br>Joni M Horn (2559<br>Home, 5667 5 Fran Are, Gilbert, AZ 15298 (*)                                                                                                    | 6) Dashboard         |                                |                                |              |                     | Bridging the gap in com | nunication for De | of and hard of he | aring commu | sities in AZ |
| Open Jobs  Julis Past Due  Nete: This labs total refreshes after 5 minutes.                                                                                                    | DashBoard Cate       | idar View                      |                                |              |                     |                         |                   |                   |             |              |
|                                                                                                    | Offered Jobs - 0 Off | ered Jobs foomi.               |                                |              |                     |                         |                   |                   |             |              |
| Invalid eligibilities  Eligibilities that expired                                                                                                    | Action               |                                | 10                             |              | Start Date          | Start Time              | Hes               | Language          | Size        | Statue       |
| COMPORTAIN STANDARD TIME (MET); 05/10/16<br>May 2016 0<br>So Moy 7a We Th Fr Sa                                                                                                    | Messages & Aleria    |                                |                                | e < 1        | 0 (0 Total Records) |                         |                   |                   |             |              |
| 1 2 3 4 5 6 7                                                                                                    | 0500216 . Equal If   | ordete this often . this is th | a short black, no click the fe |              |                     |                         |                   |                   |             |              |
| 0         9         10         12         13         14           15         16         17         10         19         20         21           22         23         24         26         27         28           29         30         31 | 05/02/16 - Code Red  | Alerr Alerd!! • 101 is clea    | odTIII Stay home and drink o   | Pro          | v Next              |                         |                   |                   |             |              |
| Quick Links                                                                                                    | Today's Job Diary () |                                |                                |              |                     |                         |                   | Reset Det         | uit Columna | 141          |
| Calendar                                                                                                    | ID                   | Date *                         | Time *                         | Customer     | Location            | Log. Team               | Size Stat.        | doL               | Notes       |              |
|                                                                                                    |                      |                                |                                |              |                     |                         |                   |                   |             | -            |
| Jobs                                                                                                    |                      |                                |                                | No           | joba found          |                         |                   |                   |             |              |
| Paymonts                                                                                                    |                      |                                |                                | (c) < (d)    | 3 25 • 1            |                         |                   |                   |             |              |
|                                                                                                    |                      |                                |                                | Diss. 1 of I | 0.0 Total Documents |                         |                   |                   |             |              |

You need to travel with your mouse to the very top right of your screen where you see your user name and a drop down arrow...click the arrow. Click the User Profile Button.

| Job # |        | HornJ 🚢 🕶 |  |  |  |
|-------|--------|-----------|--|--|--|
|       | User P | rofile    |  |  |  |
|       | Logout |           |  |  |  |
|       |        |           |  |  |  |
|       |        |           |  |  |  |

When you get into your User Profile...you will see 6 blue tabs at the top. The default tab is Personal Information. Please go through this screen and verify all of your information. If you update any information on this screen, you will need to click the blue Save Information button on the top left hand side of the screen.

When this step is complete, please go to the far right and click on the Configuration Tab. There you will find the screen to change your password information.

| E Harne Calendar - Receivables                                                                                                    |                                                                                                    |                                                                         |                  | Job #                                                                                    | HonJ 🛦 -                        |
|----------------------------------------------------------------------------------------------------|----------------------------------------------------------------------------------------------------|-------------------------------------------------------------------------|------------------|------------------------------------------------------------------------------------------|---------------------------------|
| USER POOFLE<br>Update you user profile on this screen on click on save when<br>you are done.<br>Serve Information<br>Just M Horm #55956<br>Last Modified By<br>Casandori<br>Last Modified<br>805016 2:29 FM<br>Casado By<br>Casado Fi<br>Casado Fi<br>Casado Fi | Personal Information     Financial Information     Employment       Charge Password<br>Password     Charge Password     Charge Password       Password     Company     Test Password       Test Zone Preference<br>Test Zone Que     Company     Test Password       Store     Store | Availability Not Available Configuration     First Name     Soci      * | Last Name<br>Hom | Buchest Unit<br>NA                                                                       |                                 |
| Articons Freelinics Interpreting Services Support<br>Phone: 400-595-5515<br>Email: unrepriz@gynail.com                                                                                                    |                                                                                                    |                                                                         |                  | © 2012 - 2015 Interpresentintelligences. All rig<br>(+) <u>Constanting Protocols</u> ) V | hts reserved.<br>fersion 3.29.3 |
|                                                                                                    |                                                                                                    |                                                                         |                  |                                                                                          |                                 |

Type in your password of choice and confirm the password once more. No need to pick the time zone...leave that blank...this is set on a default.

| Click <mark>Save.</mark>                            |                                                                                                    |
|-----------------------------------------------------|----------------------------------------------------------------------------------------------------|
|                                                     |                                                                                                    |
|                                                     |                                                                                                    |
|                                                     |                                                                                                    |
|                                                     |                                                                                                    |
| ccess!                                              |                                                                                                    |
| ur request was successfully processed               |                                                                                                    |
|                                                     |                                                                                                    |
| USER PROFILE                                        | Audit History Configuration                                                                                                    |
| Update your user profile on this screen on click on | Usemame                                                                                                    |
| save when you are done.                             | CassandraH                                                                                                    |
| Name (ID)                                           | Change Password                                                                                                    |
| Cassandra Hoots #48584<br>Last Modified By          | Password '                                                                                                    |
| CassandraH                                          |                                                                                                    |
| Last Modified<br>05/09/16 3:01 PM                   | Password Confirm"                                                                                                    |
| Created By                                          |                                                                                                    |
| Created                                             | Time Zone Preference                                                                                                    |
| 02/25/16 4.32 PM                                    | Time Zone 😨                                                                                                    |
|                                                     | [Select a Timezone/Override Company Timezone]                                                                                                    |
|                                                     |                                                                                                    |
|                                                     | Save                                                                                                    |
|                                                     | and the second second s |

Once you complete this, you may want to return to your Dashboard/Home screen.

You will go to the very top left of your screen and click on the Home menu. Highlight and click Dashboard. This will take you Home. This step is complete.

| Succes<br>Your rec          | Dashboard                          |                        |                                          |       |
|-----------------------------|------------------------------------|------------------------|------------------------------------------|-------|
|                             | BOOKINGS                           | essed                  |                                          |       |
|                             | Create New                         |                        |                                          |       |
| USER                        | Manage Bookings                    | -                      | Audit History Configuration              |       |
| Upda JOBS save Create New   | screen on click on                 | Username<br>CassandraH |                                          |       |
| Nam<br>Ca                   | Manage Jobs<br>Advanced Job Search |                        | Change Password<br>Password * (?)        |       |
| Last<br>Ca<br>Last          | Unassigned Jobs<br>Calendar        |                        |                                          |       |
| 05/                         | My Jobs                            |                        | Password Confirm* (?)                    |       |
| Crea                        | Important Updates                  | ence.com               |                                          |       |
| Created<br>02/25/16 4:32 PM |                                    |                        | Time Zone Preference Time Zone ?         |       |
|                             |                                    |                        | [Select a Timezone/Override Company Time | zonel |

Save

Thank you!

The AZFLIS Team